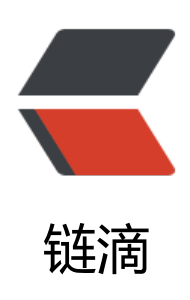

# 基于 docker、tomcat 搭建图片(文件)服 务器

作者: yuanzhicun

- 原文链接: https://ld246.com/article/1638862835639
- 来源网站:链滴
- 许可协议: 署名-相同方式共享 4.0 国际 (CC BY-SA 4.0)

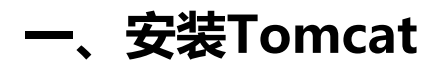

docker search Tomcat docker pull Tomcat:8.0

本人指定拉取Tomcat 8.0,如下

| REPOSITORY   | TAG    | IMAGE ID     | CREATED        | SIZE  |
|--------------|--------|--------------|----------------|-------|
| image-tomcat | latest | 2a4bdfe8c5c1 | 47 minutes ago | 356MB |
| tomcat       | 8.5    | a041be4a5ba5 | 2 weeks ago    | 533MB |
| tomcat       | 8.0    | ef6a7c98d192 | 2 years ago    | 356MB |

### 二、测试Tomcat运行

注意高版本的Tomcat中webapps目录中是没有内容的,也就是说无法访问到Tomcat默认的欢迎界面

注:前者是外围访问端口:后者是容器内部端口

如下命令可后台启动tomcat

-d: 后台运行容器,并返回容器ID;

-i: 以交互模式运行容器,通常与-t同时使用;

-t: 为容器重新分配一个伪输入终端, 通常与 -i 同时使用;

docker run -itd -p 8080:8080 tomcat

### 三、验证是否启动

1.如果docker ps 查看当前正在运行的容器,如果出现如下,则代表启动成功,或则 ip+9999 (自己射的)访问

| [root@iZuf63u6 | wgvqu4o7y464bbZ | images]# docker ps |                |               |                        |                   |
|----------------|-----------------|--------------------|----------------|---------------|------------------------|-------------------|
| CONTAINER ID   | IMAGE           | COMMAND            | CREATED        | STATUS        | PORTS                  | NAMES             |
| ef5e4d834faa   | image-tomcat    | "catalina.sh run"  | 51 minutes ago | Up 51 minutes | 0.0.0.0:9999->8080/tcp | img-tomcat-server |
| [root@iZuf63u6 | wgvqu4o7y464bbZ | images]#           |                |               |                        |                   |
| 2.如果启动         | 失败,没有出          | 出现上图, 则 d          | ocker logs 💈   | 容器id (此id)    | 在 docker run 命令        | 执行完毕后会            |
| 回) 查看E         | ]志              |                    |                |               |                        |                   |
| ,              | . –             |                    |                |               |                        |                   |

| <pre>[root@iZuf63u0wgvgu4o7y464bbZ images]# docker run -d -v /blog/images:/data/ -p 9999:8080name img-tomcat-server images-tomcat</pre>                                                                                                    |
|----------------------------------------------------------------------------------------------------|
| 0479ed318f91945c95763722de230dedf3f70956a58b9979eb9955d38e588094                                                                                                    |
| Iroot@iZut63u0wgvgu4o7v464bbZ_images1#_docker_ps                                                                                                    |
| CONTAINER ID IMAGE COMMAND CREATED STATUS PORTS NAMES                                                                                                    |
| [root@iZuf63u0wgvgu4o7y464bbZ images]# docker logs 0479ed318f91945c95763722de230dedf3f70956a58b9979eb9955d38e588094                                                                                                    |
| 05-Jan-2021 07:33:20.960 SEVERE [main] org.apache.tomcat.util.digester.Digester.fatalError Parse Fatal Error at line 167 column 37: Element type "                                                                                                    |
| org.xml.sax.SAXParseException; systemId: file:/usr/local/tomcat/conf/server.xml; lineNumber: 167; columnNumber: 37; Element type "Context" must                                                                                                    |
| at com.sun.org.apache.xerces.internal.util.ErrorHandlerWrapper.createSAXParseException(ErrorHandlerWrapper.java:198)                                                                                                    |
| at com.sun.org.apache.xerces.internal.util.ErrorHandlerWrapper.fatalError(ErrorHandlerWrapper.java:177)因为我们PS后友规没有答                                                                                                    |
| at com.sun.org.apache.xerces.internal.impl.XMLErrorReporter.reportError(XMLErrorReporter.java:400)                                                                                                    |
| at com.sun.org.apache.xerces.internal.impl.XMLErrorReporter.reportError(XMLErrorReporter.java:327)                                                                                                    |
| at com.sun.org.apache.xerces.internal.impl.XMLScanner.reportFatalError(XMLScanner.java:1465)                                                                                                    |
| at com.sun.org.apache.xerces.internal.impl.XMLDocumentFragmentScannerImpl.seekCloseOfStartTag(XMLDoCUMEACONGLARS(AMSCARS(AMSCARS(AMSCARS(AMSCARS(AMSCARS(AMSCARS(AMSCARS(AMSCARS(AMSCARS(AMSCARS(AMSCARS(AMSCARS(AMSCARS(AMSCARS(AMSCARS(AMSCARS(AMSCARS(AMSCARS(AMSCARS(AMSCARS(AMSCARS(AMSCARS(AMSCARS(AMSCARS(AMSCARS(AMSCARS(AMSCARS(AMSCARS(AMSCARS(AMSCARS(AMSCARS(A                                                                                                    |
| the set of the set of |

## 四、创建Dockerfile (首字母要大写)

FROM tomcat:8.0 RUN rm -rf /usr/local/tomcat/webapps/\* ADD ./server.xml /usr/local/tomcat/conf/ ENV TZ=Moran/bj RUN ln -snf /usr/share/zoneinfo/\${TZ} /etc/localtime && echo \${TZ} > /etc/timezone

### 五、准备 server.xml

#### 这个文件可以去 下载个tomcat copy 出来

| 🔒 apa | che-tomcat-8.5.61-windov                                   | 名称 ^                                                                                                    | 压缩后大小                                    |
|-------|------------------------------------------------------------|----------------------------------------------------------------------------------------------------|------------------------------------------|
| ×     | apache-tomcat-8.5.61<br>bin<br>conf<br>lib<br>logs<br>temp | <br>catalina.policy<br>catalina.properties<br>context.xml<br>jaspic-providers.xml<br>jaspic-providers.xsd                       | 2,854<br>2,408<br>709<br>621<br>857      |
|       | work                                                       | <ul> <li>logging.properties</li> <li>server.xml</li> <li>tomcat-users.xml</li> <li>tomcat-users.xsd</li> <li>web.xml</li> </ul> | 1,044<br>2,615<br>1,006<br>851<br>19,033 |

https://blog.csdn.net/hu1508139823

#### 增加配置项

| E se | erver. xm]🔀                                         |                                                                                                    |
|------|-----------------------------------------------------|----------------------------------------------------------------------------------------------------|
| 128  |                                                     |                                                                                                    |
| 129  | ¢.                                                  | You should set jvmRoute to support load-balancing via AJP ie :</td                                                                                                    |
| 130  |                                                     | <engine defaulthost="localhost" jvmroute="jvml" name="Catalina"></engine>                                                                                                    |
| 131  | -                                                   | >                                                                                                    |
| 132  | 白                                                   | <engine defaulthost="localhost" name="Catalina"></engine>                                                                                                    |
| 133  |                                                     |                                                                                                    |
| 134  | ¢.                                                  | For clustering, please take a look at documentation at:</td                                                                                                    |
| 135  |                                                     | /docs/cluster-howto.html (simple how to)                                                                                                    |
| 136  | t.                                                  | /docs/config/cluster.html (reference documentation)>                                                                                                    |
| 137  | 中                                                   | <1                                                                                                    |
| 138  |                                                     | <cluster classname="org.apache.catalina.ha.tcp.SimpleTcpCluster"></cluster>                                                                                                    |
| 139  | -                                                   | >                                                                                                    |
| 140  |                                                     |                                                                                                    |
| 141  | 中                                                   | Use the LockOutRealm to prevent attempts to guess user passwords</td                                                                                                    |
| 142  |                                                     | via a brute-force attack>                                                                                                    |
| 143  | 卓                                                   | <realm classname="org.apache.catalina.realm.LockOutRealm"></realm>                                                                                                    |
| 144  | 白                                                   | This Realm uses the UserDatabase configured in the global JNDI</td                                                                                                    |
| 145  |                                                     | resources under the key "UserDatabase". Any edits                                                                                                    |
| 146  |                                                     | that are performed against this UserDatabase are immediately                                                                                                    |
| 147  | -                                                   | available for use by the Realm>                                                                                                    |
| 148  |                                                     | <realm <="" classname="org.apache.catalina.realm.UserDatabaseRealm" td=""></realm>                                                                                                    |
| 149  |                                                     | resourceName="UserDatabase"/>                                                                                                    |
| 150  | -                                                   |                                                                                                    |
| 151  |                                                     |                                                                                                    |
| 152  |                                                     | <host <="" appbase="webapps" name="localhost" td=""></host>                                                                                                    |
| 153  | F                                                   | unpackWARs="true" autoDeploy="true">                                                                                                    |
| 154  | 1                                                   |                                                                                                    |
| 100  | T                                                   | Singlesignon valve, share authentication between web applications</p                                                                                                    |
| 120  | 1                                                   | Documentation at: /docs/config/valve.ntml>                                                                                                    |
| 150  | T                                                   | The share share was a set in a set in a |
| 150  | 1                                                   | varve crasswame- org.apache.catarria.authencitcator.singlesignon //                                                                                                    |
| 160  |                                                     |                                                                                                    |
| 161  |                                                     | <pre><!-- Access log processes all example.</pre--></pre>                                                                                                    |
| 162  | T                                                   | Documentation at: /docs/config/valve html                                                                                                    |
| 163  | -                                                   | Note: The pattern used is equivalent to using pattern="common">                                                                                                    |
| 164  |                                                     | <valve <="" classname="org.apache.catalina.valves.AccessLogValve" directorv="logs" td=""></valve>                                                                                                    |
| 165  |                                                     | prefix="localhost access log" suffix=".txt"                                                                                                    |
| 166  |                                                     | pattern="%h %l %u %t "%r" %s %b" />                                                                                                    |
| 167  |                                                     | <context debug="0" docbase="//blog/images" path="/logo" reloadable="true"></context>                                                                                                    |
| 168  | -                                                   |                                                                                                    |
| 169  | -                                                   | 浏览器的url路径                                                                                                    |
| 170  | - </td <td>'Service&gt; 虚拟机图片文件存放地址</td>            | 'Service> 虚拟机图片文件存放地址                                                                                                    |
| 171  | L <td>erver&gt; https://biog.csdn.net/hu150813</td> | erver> https://biog.csdn.net/hu150813                                                                                                    |

## 六、将server.xml Dockerfile 上传到linux服务器

total 40 -rw-r--r-- 1 root root 27632 Jan 5 14:31 caoliao.png -rw-r--r-- 1 root root 227 Jan 5 15:25 Dockerfile -rw-r--r-- 1 root root 7833 Jan 5 15:35 server.xml [rootai7uf63u0vgnud027u664bZ images]#

### 七、执行docker build 编译

注意

img-tomcat-server:0.1 (镜像名称)

名称后面 空格 然后有个.代表当前目录执行查找Dockerfile

docker build -t image-tomcat. 编译

## 八、查看生成的镜像文件

| REPOSITORY    | Jwgvqu407y<br>TAG | '464bbZ images]#<br>IMAGE ID | CREATED           | SIZE  |
|---------------|-------------------|------------------------------|-------------------|-------|
| image-tomcat  | latest            | 2a4bdfe8c5c1                 | About an hour ago | 356MB |
| tomcat        | 8.5               | a041be4a5ba5                 | 2 weeks ago       | 533MB |
| tomcat        | 8.0               | ef6a7c98d192                 | 2 years ago       | 356MB |
| [root@iZuf63u | 9wgvqu4o7y        | 464bbZ images]#              |                   |       |

## 九、执行启动Tomcat

docker run -d -v /blog/images:/data/ -p 9999:8080 --name img-tomcat-server image-tomcat

此时 /blog/images 已经挂载到容器内部目录中,此时外部linux上传图片,外网访问正常

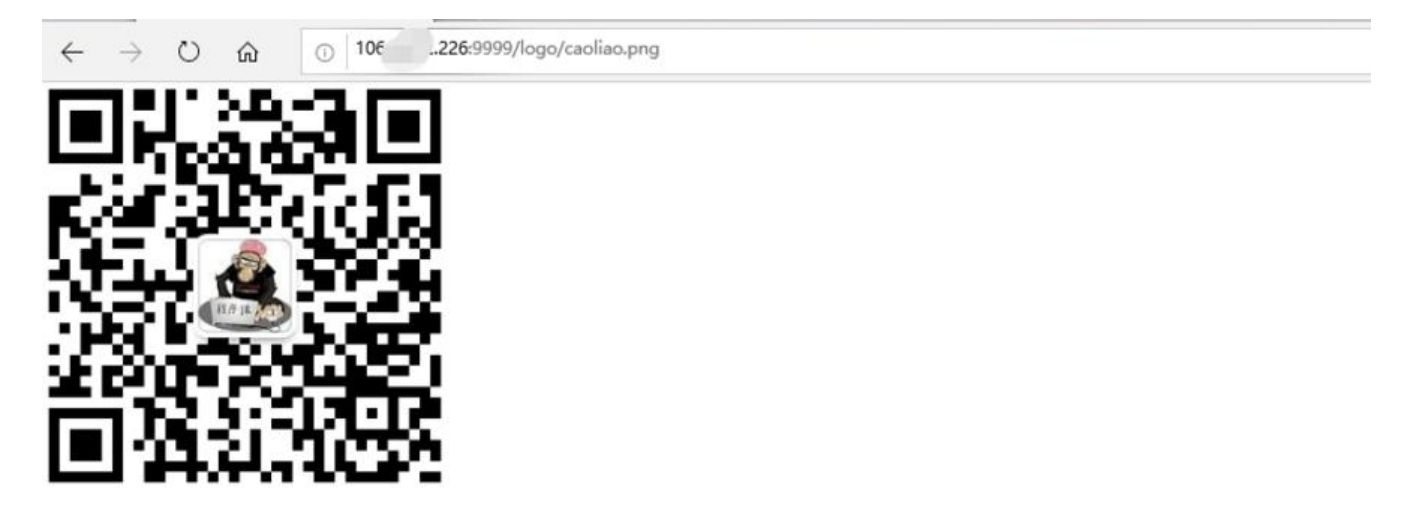

https://blog.csdn.net/hu15081398237